## SAAQ - BUREAU MANDATAIRE DE WATERLOO

Voici la marche à suivre détaillée pour prendre un rendezvous en ligne.

- 1- Accédez au site www.saaq.gouv.qc.ca
- 2- Cliquez sur POINTS DE SERVICE

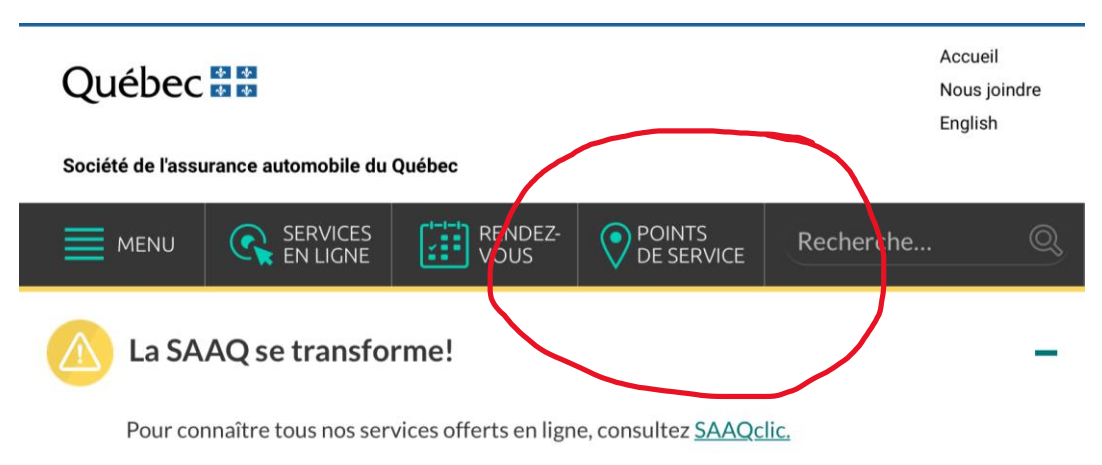

Nouvelle mesure pour les titulaires de permis de conduire dont l'expiration est prévue entre le 1<sup>er</sup> juin et le 1<sup>er</sup> septembre 2023 et qui exige une nouvelle prise de photo. Veuillez consulter la page Renouveler et paver le permis de

3- Complétez les champs *SUJET, SERVICE et VILLE* avant de cliquer sur *TROUVER UN POINT DE SERVICE*.

| VOUS                                                                       | POINTS<br>DE SERVICE              | Recherche                | ( |
|----------------------------------------------------------------------------|-----------------------------------|--------------------------|---|
| e!                                                                         | Trouver un poir<br>adapté à votre | nt de service<br>besoin. |   |
| s offerts en lign                                                          | Tous les champs s                 | ont obligatoires         |   |
| ires de permis d<br>1 <sup>er</sup> septembre 2<br>er la page <u>Renou</u> | Sujet<br>Immatriculati<br>Service | on ᅌ                     |   |
| e la classe 6D : p<br><u>Rendez-vous po</u>                                | Transfert de p<br>Ville           | ropriété ᅌ               |   |
| ·oposent à la clie                                                         | Waterloo                          |                          |   |
| <u>:ions</u> avant de n<br>nent vous rendre                                | Trouver ur<br>serv                | n point de<br>rice       |   |
|                                                                            |                                   | 100                      |   |

## 4- Plus bas sur la page suivante, vous trouverez nos informations. Cliquez sur *PRENDRE RENDEZ-VOUS EN LIGNE*.

| WA | TERLOO                                                                                                    |       |            |                |                   |           |
|----|----------------------------------------------------------------------------------------------------|-------|------------|----------------|-------------------|-----------|
| ۵  | Ville de Wate                                                                                                    | erloo |            | Heures d'ouver | ture              |           |
| •  | Mandataire                                                                                                    |       | Lundi :    | Fermé          |                   |           |
|    | 417, rue de la Cour<br>Waterloo, JOE 2N0                                                                                                    |       | Mardi :    | 08:30 à 12:00  | 13:00 à 16:30     |           |
|    |                                                                                                    |       | Mercredi:  | 08:30 à 12:00  | 13:00 à 16:30     |           |
|    |                                                                                                    |       | Jeudi :    | 08:30 à 12:00  | 13:00 à 16:30     |           |
|    | Téléphone : <b>450 539-3060</b>                                                                                                    |       | Vendredi:  | 08:30 à 12:00  | 13:00 à 16:30     |           |
|    | Voir sur la carte 🗷                                                                                                    |       | Samedi :   | 8:30 à 13:00   |                   |           |
|    |                                                                                                    |       | Dimanche : | Fermé          |                   |           |
|    | <ul> <li>Attention         Les services sont offerts avec ou sans rendez-vous à l'exception du samedi où les services sont offerts avec rendez-vous seulement.         Notez qu'en cas de fort achalandage, il est possible que toutes les personnes dans la file d'attente ne puissent pas être servies avant la fermeture.         Pour eviter d'attendre en file, vous pouvez :         <ul> <li>prendre rendez-vous en ligne</li> <li>prendre rendez-vous par téléphone sans frais : 1 800 361-7620</li> </ul> </li> </ul> |       |            |                |                   |           |
|    |                                                                                                    |       |            | Voir l'ensemb  | le des services o | offerts 🕂 |

5- Cliquez sur le service demandé.

Les disponibilités sont reconnaissables par une pastille colorée sur la date, vous devez cliquer sur l'heure désirée.

S'il n'y a pas de disponibilité pour le mois en cours, <mark>pensez à vérifier le calendrier du mois suivant.</mark>

|                           |                  | C                  | ⊕                    | •                |                      |           |
|---------------------------|------------------|--------------------|----------------------|------------------|----------------------|-----------|
|                           | 2-l              | mmatrie            | culatior             | n (sauf l        | RP)                  |           |
| 1-Permis of<br>15 minutes | de conc          | luire              |                      |                  |                      | 0         |
| 2-Immatri<br>15 minutes   | iculatio         | n (sauf l          | RP)                  |                  |                      | 0         |
| 3-Service:<br>15 minutes  | s aux er         | ntreprise          | es (sau              |                  |                      | 0         |
| 4-Prise de<br>15 minutes  | e photo          | permis,            | /carte               |                  |                      | 0         |
|                           |                  | 8 j                | juin, 14:            | 15               |                      |           |
| < 1                       | > ji in          | 2023               |                      |                  |                      |           |
| di                        | lu               | ma                 | me                   | je               | ve                   | sa        |
|                           |                  |                    |                      | 1                | 2                    | 3         |
| 4                         | 5                | 6                  | 7                    | 8                | 9                    | 10        |
| 11                        | 12               | 13                 | 14                   | 15               | 16                   | 17        |
| 18                        | 19               | 20                 | 21                   | 22               | 23                   | 24        |
| 25                        | 26               | 27                 | 28                   | 29               | 30                   |           |
| 1<br>① Tout               | 4:15<br>æs les h | eures so<br>Time ( | nt au for<br>US & Ca | mat (UT<br>nada) | <sup>-</sup> C-05:00 | ) Eastern |
|                           | А                | ioutery            | uos info             | rmatio           | 00                   |           |

6- Ajoutez vos informations plus bas sur la page.

Complétez la section des informations supplémentaires et cochez J'AUTORISE LA COMMUNICATION DE RENSEIGNEMENTS PERSONNELS après avoir lu les conditions bien sûr. **3** 

Cliquez sur *RÉSERVER*.

|                 | Ajouter vos informations                                                                                                    |
|-----------------|----------------------------------------------------------------------------------------------------|
| Yvan            | Yachette                                                                                                    |
| auto@           | @abc.com                                                                                                    |
| 5553            | 339999                                                                                                    |
| Merci<br>partic | de nous indiquer si vous avez des demandes<br>ulières.                                                                       |
| No              | tes (facultatif)                                                                                                    |
|                 |                                                                                                    |
|                 |                                                                                                    |
|                 |                                                                                                    |
|                 | Fournir des informations supplémentaires                                                                                     |
| Sélect<br>- Imm | Fournir des informations supplémentaires<br>tionner un service parmi ceux ci-dessous (catécorie<br>natriculation (sauf IRP)) |

7- N'oubliez pas de reconfirmer en cliquant sur OK.

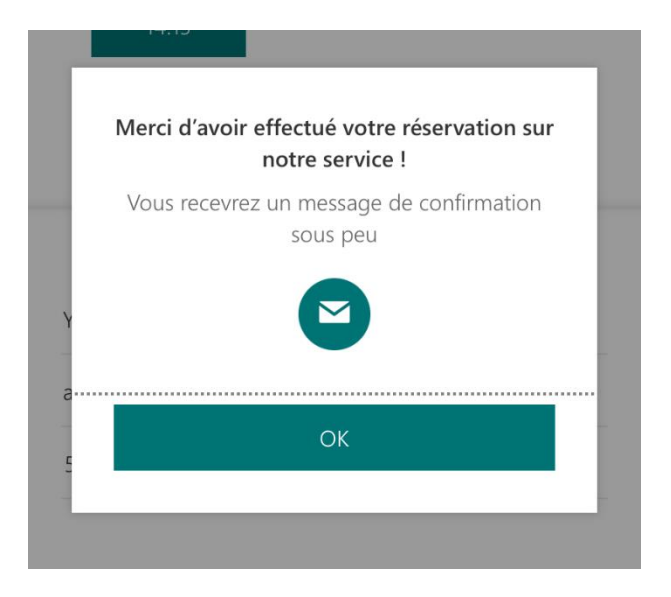

8- C'est fait! Voici ce à quoi devrait ressembler une confirmation officielle.

| Ville de Waterloo<br>( @ )                |
|-------------------------------------------|
| Réservation à venir pour<br>Yvan Yachette |
| 2-Immatriculation (sauf IRP) avec         |
| 8 juin 2023                               |
| 14:15 (15 minutes)                        |
| Replanifier                               |
| Annuler la réservation                    |
| Nouvelle réservation                      |